## User Guide for Viewing Facility and Physician Feedback Report on the MROQC Website

Link to access report: https://www.mroqc.org/facility-physician-feedback-report

The link will take you to the facility and physician report page where you will have to scroll down to log in to PowerBI through Microsoft365

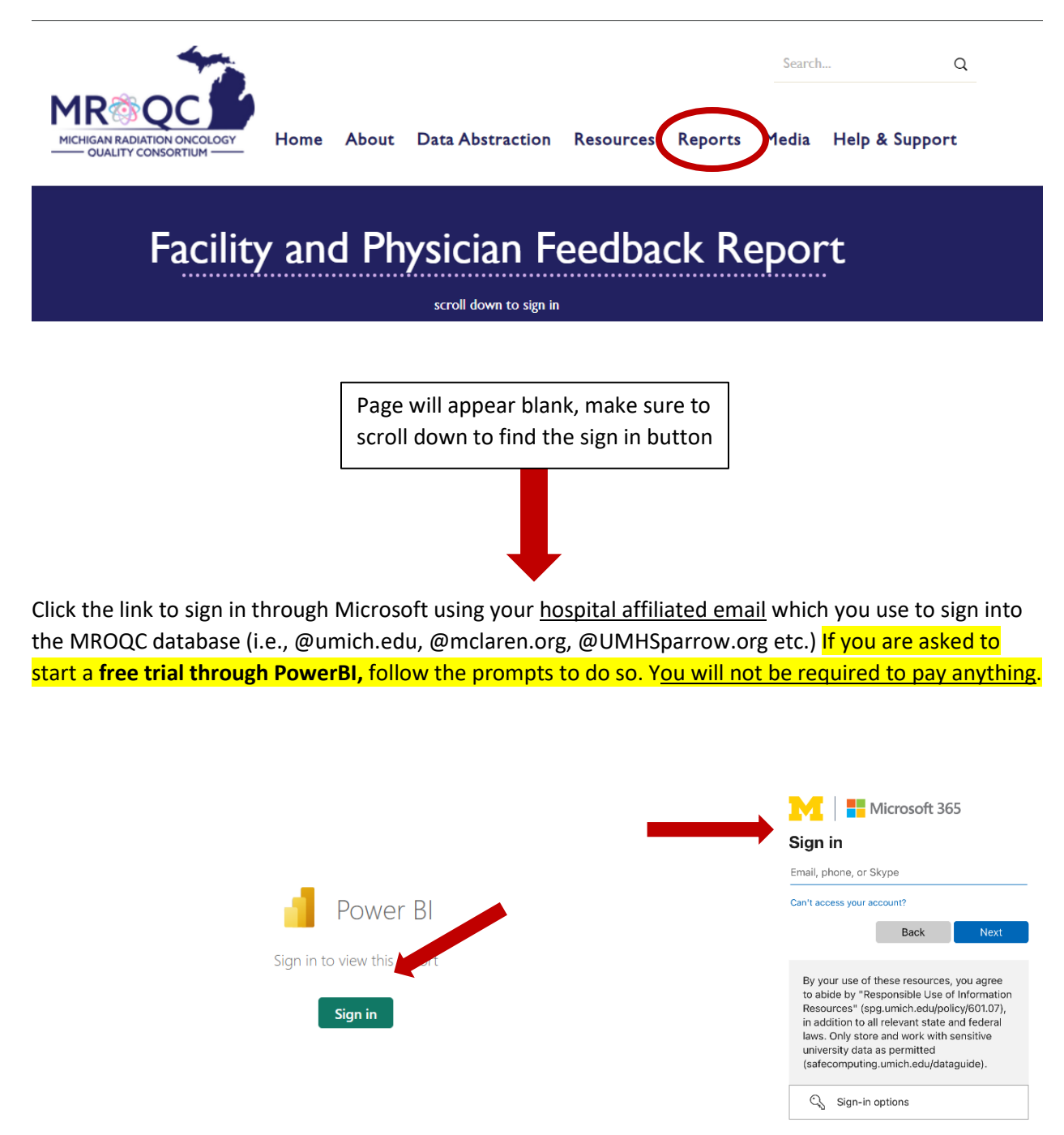

## Viewing your report (Measures Summary Page)

CW will be auto selected, make sure to select your facility, you will not see data until you do so Use the tabs to navigate between pages of the report

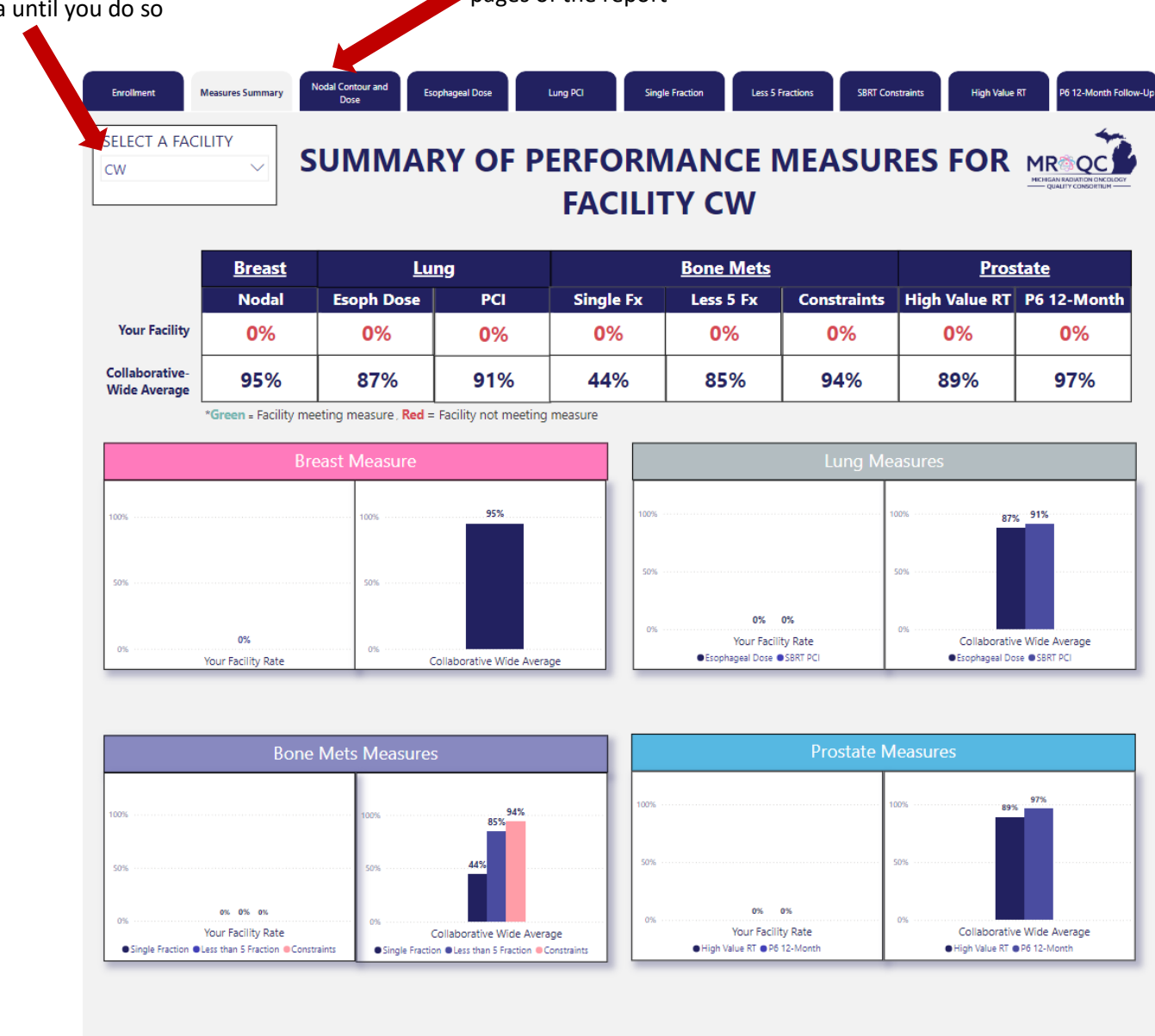

The Measures Summary Page shows how your facility is doing on all the performance measures in comparison to the Collaborative-Wide average. If you are seeing 0% for all measures, make sure you have selected your facility from the drop-down menu.

## **Enrollment Page**

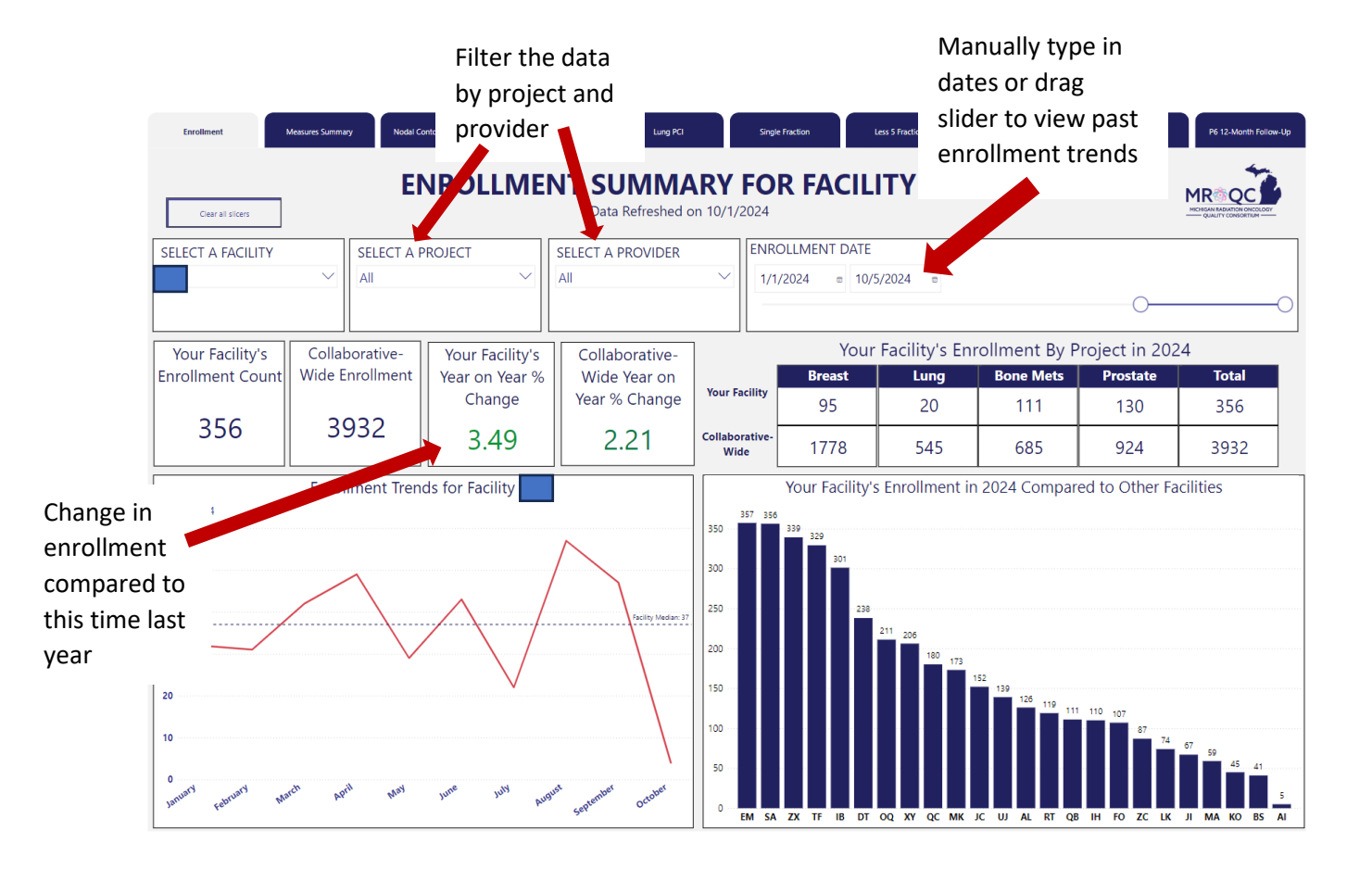

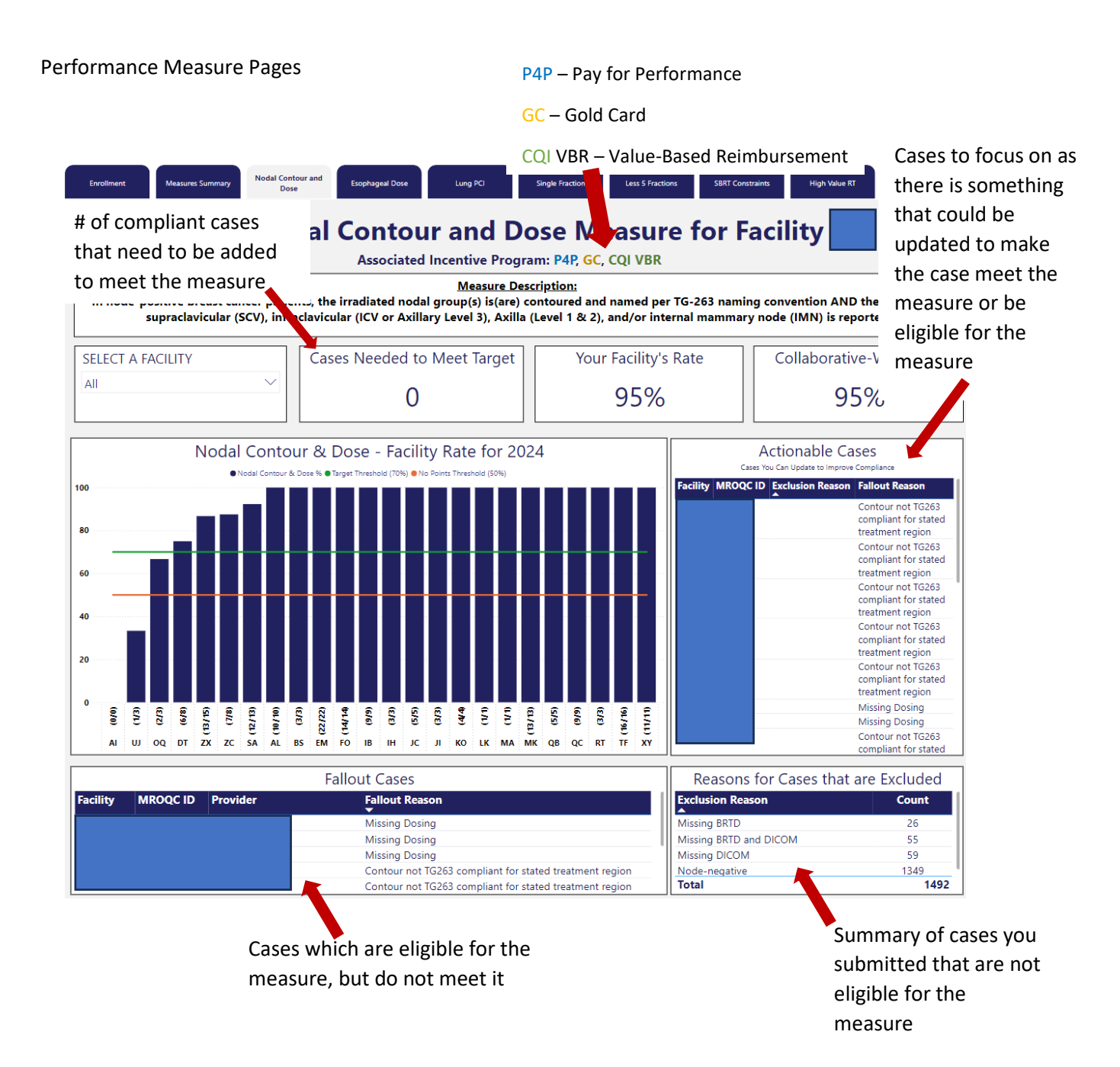

We truly value your feedback as we continue to roll out these new versions of reports. We invite you to share your thoughts and suggestions by filling out this brief <u>survey</u>. Should you have any questions or further comments, please do not hesitate to contact us at <u>support@mroqc.org</u>.